## Инструкция по работе в Системе «Кадровый резерв» для пользователя с ролью Кандидата Вход р. Системи

Вход в Систему

Для работы в Системе откройте браузер (рекомендованный браузер для paботы Google Chrome) и выполните вход в личный кабинет Системы через сайт dit.mosreg.ru Московской области или <u>https://myschool.mosreg.ru</u> :

1. Перейдите на страницу <u>dit.mosreg.ru</u> или <u>https://myschool.mosreg.ru</u>

1.1. Нажмите кнопку «Войти как сотрудник/обучающийся общеобразовательной организации» или «Войти как сотрудник/обучающийся организации среднего профессионального образования» в зависимости от профиля организации.

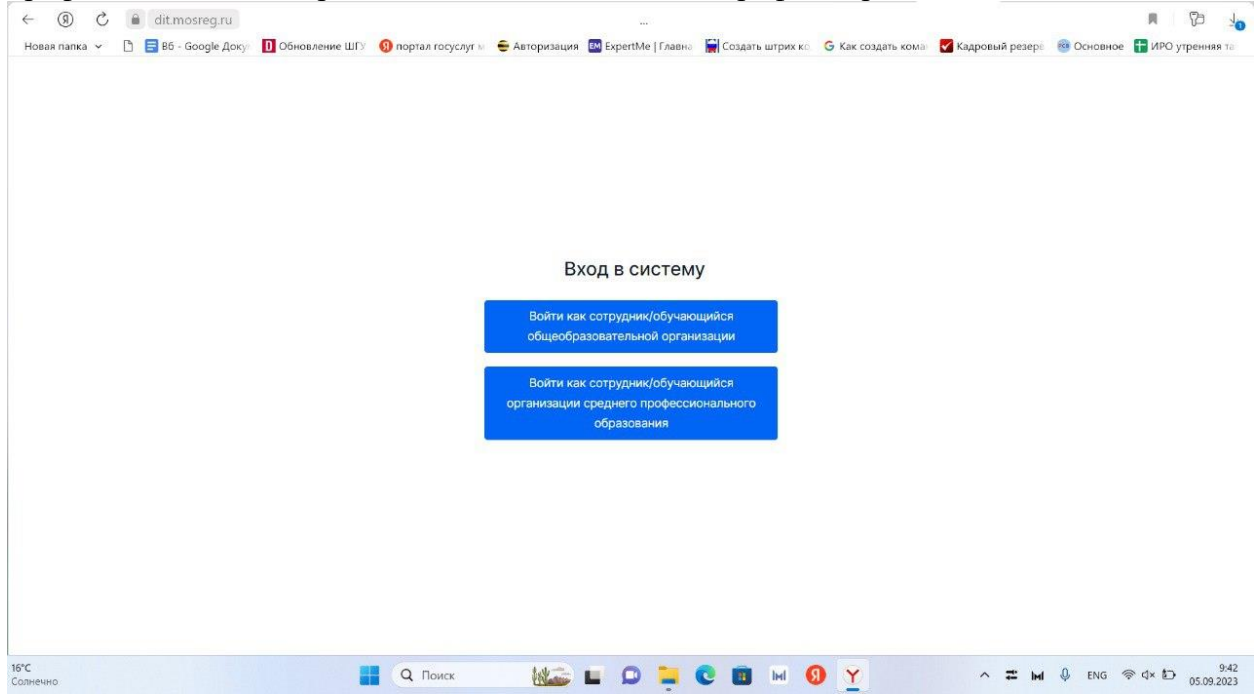

1.2. Авторизуйтесь с использованием вашего логина и пароля через Госуслуги.

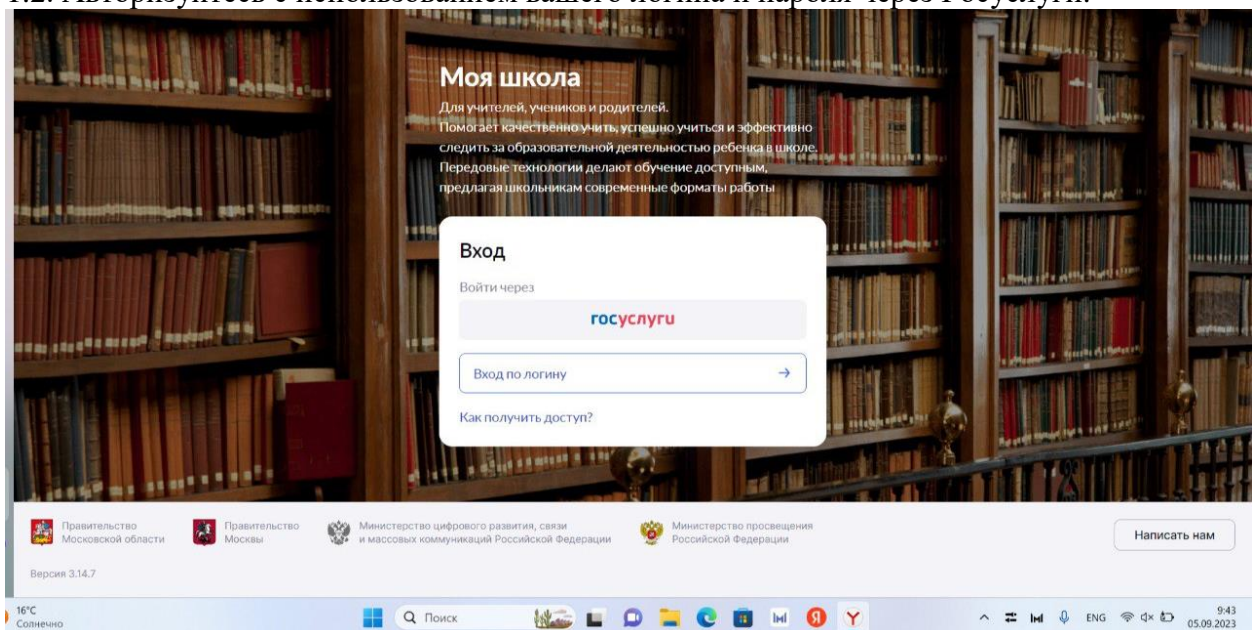

1.3. Авторизуйтесь на сайте сервиса ФГИС «Моя школа»

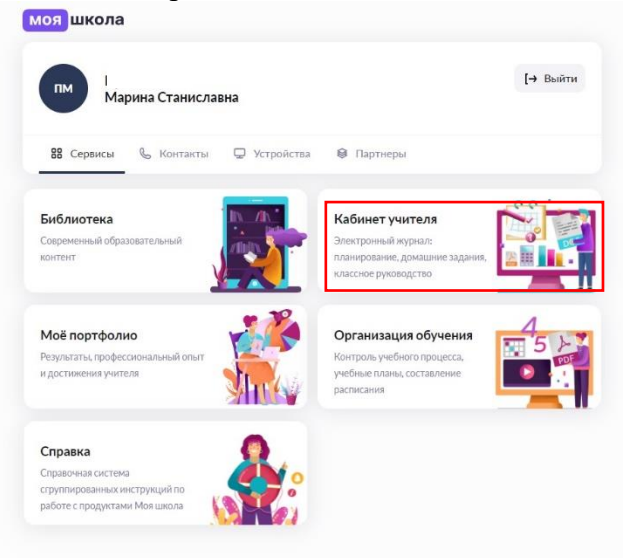

1.4. Перейдите на ФГИС «Моя школа» во вкладку «Кабинет учителя»

| моя школа 🚦 Кабинет уч     | ителя | Организация обучения  | П Библиотека                   |                    | 🙄 🗘 🤯 Марина учител                                   |
|----------------------------|-------|-----------------------|--------------------------------|--------------------|-------------------------------------------------------|
| 🖶 зведимление о пропуслал  | ŧ     |                       |                                | ς Δ.               | о МОУ-СОШ № 2 г. М<br>Учитель                         |
| анализ                     |       | D.C.                  |                                | A                  | -                                                     |
| 🕒 Отчеты учителя           |       | Рабочии стол          |                                | 😢 Настроить        | 12:17                                                 |
| 🕒 Отчеты кл. руководителя  |       | Katerios peroposetas  |                                |                    | вторник, 5 сентяоря                                   |
| よ Отсутствующие сегодня    |       | Классное руководство  |                                |                    |                                                       |
| BUEVBOILUNG REBTERLUOCTL   |       | 28 человек            |                                |                    | Расписание Календарь событий                          |
|                            |       |                       |                                |                    | Course (m. 2022 -                                     |
|                            |       | Журналы классов Сп    | исок учеников Журнал пропусков |                    | Сентяорь 2023 г.                                      |
| мой группы                 |       |                       |                                |                    | ПН ВТ СР ЧТ ПТ СБ<br>4 5 6 7 8 9                      |
| •••• План деятельности     |       | Мои классы 🗸          | Журналы 7А класса              |                    | 💀 🐨 🛆 🛆 🖓                                             |
| доп. образование           |       |                       | Алгебор                        | урок сеголня →     |                                                       |
| 🕚 Доп. общеразв. программы |       | 7A 7B 6A              | E roncapa                      | Aban constitue - 1 | 1 Алгебра 7А 23- каб. 32 10:15-                       |
| 📒 Журналы объединений      |       |                       | 📕 Вероятность и статистика     | урок 08.09 →       | 24 Учебный 10:55                                      |
|                            |       |                       |                                |                    | Описание отсутствует                                  |
| дополнительно              |       |                       | Іеометрия                      | урок 07.09 →       |                                                       |
| Тюлезные ссылки            |       |                       |                                |                    | 2 Математика 6А каб. 32 12:05-                        |
| 🗎 Архив                    |       | Ближайшие домашние за | адания на проверку             | ~                  | 23-24 учеоный 12:45<br>план 6А класс                  |
|                            |       |                       |                                |                    | Описание отсутствует                                  |
|                            |       | К реестру ДЗ          |                                |                    |                                                       |
| Нужна помощь?              |       |                       |                                |                    | 3 Математика 6А каб. 32 13:00-<br>23-24 Учебный 13:40 |
| Мы на связи!               |       | Быстрые ссылки        |                                | Изменить           | план 6А класс                                         |
| Написать нам               |       |                       |                                |                    | Описание отсутствует                                  |
|                            | 1000  |                       |                                |                    |                                                       |

1.5. Найдите в списке предлагаемых сервисов вкладку «Полезные ссылки»

| Моя школа 🚦 Кабинет учителя                                                             | 😐 Организация обучения 🖟 Библиотека 🎯 Моё портфолио 🛇 Справка                                                                                                    | 💟 🗘 👹 Марина (Учитель) 🗸            |
|-----------------------------------------------------------------------------------------|----------------------------------------------------------------------------------------------------|-------------------------------------|
| <ul> <li>тведиличение о пропусова</li> <li>Анализ</li> <li>Отчеты учителя</li> </ul>    | 🖋 Федеральный портал "Российское образование"                                                                                                    | http://www.eduru/                   |
| <ul> <li>Отчеты кл. руководителя</li> <li>Отсутствующие сегодня</li> </ul>              | Министерство просвещения Российской Федерации                                                                                                    | http://edu.gov.ru/                  |
| Планирование     Мои группы     Ж. План деятельности                                    | 📀 Единая колленция цифровых образовательных ресурсов                                                                                                    | http://school-collection.edu.ru/    |
| <ul> <li>Оп. образование</li> <li>Доп. общеразв. программы</li> </ul>                   | [म] Школа Большого Города                                                                                                    | http://school.moscow/               |
| <ul> <li>Журналы объединений</li> <li>дополнительно</li> <li>Полезные ссылки</li> </ul> | EAUC OKO                                                                                                    | https://dlt.mosreg.ru/mySchoolLogin |
| На Архив                                                                                | 🐉 Карта талантов                                                                                                    | https://talent.mosreg.ru/           |
| Нужна помощь?<br>Мы на связи!<br>Написать нам                                           | Cooperation     Cooperation     Cooperati | Написать нам                        |

1.6. Перейдите во вкладку «ЕАИС ОКО»

1.7. При правильном выполнении вышеперечисленных пунктов выполнится переход к Системе ЕИАС ОКО.

|                        | EANC OKO                                                                                                    | Кадровы | ій резерв | 3 |          |        |          |              |          | + Подать зая | вление |
|------------------------|----------------------------------------------------------------------------------------------------|---------|-----------|---|----------|--------|----------|--------------|----------|--------------|--------|
| ≡                      | Марина<br>Станиславна                                                                                             |         |           |   |          |        |          |              |          |              |        |
| 5                      | Результаты                                                                                                    |         |           |   | -        | 1      |          | Наименование |          | Статус       |        |
| Eg                     | Мои анкеты                                                                                                    |         | ΦΝΟ       |   | Статус   | MO     | Тип ОО   | 00           | Зона     | заявителя    | Дс     |
|                        | Экспертиза                                                                                                    | № n/n   | Фильтр    |   | Фильтр 🗸 | Фильтр | Фильтр 🗸 | Фильтр       | Фильтр 🗸 | Фильтр 💊     |        |
| 0°                     | Тестирование<br>учителей                                                                                          |         |           |   |          |        |          |              |          |              |        |
|                        |                                                                                                    |         |           |   |          |        |          |              |          |              |        |
| ŋ                      | Аттестация                                                                                                    |         |           |   |          |        |          |              |          |              |        |
| වූ<br>ඬා               | Аттестация<br>Внутришкольная<br>оценка качества<br>образования                                                    |         |           |   |          |        |          |              |          |              |        |
| <b>2</b> )<br>(創<br>(注 | Аттестация<br>Внутришкольная<br>оценка качества<br>образования<br>Оценка<br>компетенций                           |         |           |   |          |        |          |              |          |              |        |
| 2<br>(約)<br>注<br>(三)   | Аттестация<br>Внутришкольная<br>оценка качества<br>образования<br>Оценка<br>компетенций<br>Кадровый резерв        |         |           |   |          |        |          |              |          |              |        |
|                        | Аттестация<br>Внутришкольная<br>оценка качества<br>образования<br>Оценка<br>компетенций<br>Кадровый резерв<br>ДПО | 1       |           |   |          |        |          |              |          | Назад        | Далее  |
| む<br>(部)<br>(注)<br>(記) | Аттестация<br>Внутришкольная<br>оценка кчоства<br>образования<br>Оценка<br>компетенций<br>Кадровый резерв<br>ДПО  | 1       |           |   |          |        |          |              |          | Назад        | Далее  |

## 2. Мероприятие по тестированию

2.1. Во вкладке «Кадровый резерв» необходимо перейти в заявление нажатием на строку заявления, которая выделяется цветом.

|     | EANC OKO                                         | Кадров  | ый резерв  |          |                 |          |              |          | + Подать заявлени   | ие       |
|-----|--------------------------------------------------|---------|------------|----------|-----------------|----------|--------------|----------|---------------------|----------|
| ≡   | Евгения<br>Степановна                            |         |            |          |                 |          |              |          |                     |          |
|     | мнкетирование                                    |         |            |          |                 |          |              |          |                     |          |
| Ĥ   | Мой ребёнок                                      |         | ФИО        | Статус   | MO              | Тип ОО   | Наименование | Зона     | Статус<br>заявителя | Д        |
| Eg  | Мои анкеты                                       | Nº n/n  | Фильтр     | Фильтр 🗸 | Фильтр          | Фильтр 🗸 | Фильтр       | Фильтр 🗸 | Фильтр 🗸            |          |
| Rad | Экспертиза                                       | N= N/I  |            |          |                 |          |              |          |                     |          |
| 凸   | Исследования                                     | 1       | Степановна |          | городской округ | 00       | МБОУ         |          | Самовыдвиженец      | Ал<br>ДС |
| Ď   | Тестирование<br>учителей                         |         |            |          | 51              |          | COШ№12       |          |                     |          |
| പ   | Аттестация                                       |         |            |          |                 |          |              |          |                     |          |
| (A) | Внутришкольная<br>оценка качества<br>образования |         |            |          |                 |          |              |          |                     |          |
| :=  | Оценка<br>компетенций                            | Bcero 1 |            |          |                 |          |              |          | Назад 1 Дал         | 100      |
| 2   | Кадровый резерв                                  |         |            |          |                 |          |              |          |                     |          |
| 8   | дпо                                              |         |            |          |                 |          |              |          |                     |          |
| 0   | 5 Q                                              |         |            |          |                 |          |              |          |                     |          |

2.2. На странице заявления перейдите во вкладку «Тестирование» и нажмите на кнопку «Выбрать дату и место проведения».

| Заявление на во<br>Валерия Владим<br>Текущий статус: Принято | тупление в кад<br><sup>ировна</sup> | ровый резерв       |                       |                      |  |  |  |  |  |
|--------------------------------------------------------------|-------------------------------------|--------------------|-----------------------|----------------------|--|--|--|--|--|
| Заявление                                                    | Тестирование                        | Оценка компетенции | Управленческий проект | Решение по заявлению |  |  |  |  |  |
|                                                              |                                     |                    |                       |                      |  |  |  |  |  |
| Выбрать дату и место проведения                              |                                     |                    |                       |                      |  |  |  |  |  |

2.3. В открывшемся календаре ознакомьтесь с графиком проведения мероприятий по компьютерному тестированию: доступные даты проведения тестирования выделены на календаре.

| 4  |    | сен | \$ 20 | 21 ; | •  | •  |
|----|----|-----|-------|------|----|----|
| пн | вт | ср  | чт    | пт   | сб | вс |
|    | 31 | 1   | 2     | 3    | 4  | 5  |
| 6  | 7  |     | 9     | 10   | 11 | 12 |
| 13 | 14 | 15  | 16    | 17   | 18 | 19 |
| 20 | 21 | 22  | 23    | 24   | 25 |    |
| 27 |    |     |       | 1    | 2  | 3  |
| 4  | 5  | 6   | 7     |      | 9  | 10 |

2.4. Выберите желаемую дату и пункт проведения тестирования. (АСОУ г.Москва, Староватутинский проезд, 8)

2.5. После окончательного выбора даты и места проведения тестирования нажмите на кнопку «Записаться».

| Заявление      | Тестирование            | Оценка компетенции      | Управленческий проект | Решение по заявлению |
|----------------|-------------------------|-------------------------|-----------------------|----------------------|
|                |                         |                         |                       |                      |
|                |                         |                         |                       |                      |
|                |                         |                         |                       |                      |
| Дата проведени | ห 21.09.2021 21:00      |                         | 1                     |                      |
| Место проведе  | ния: Тестовый пункт про | ведения тестирования КР | •                     |                      |
| Изменить дату  | и место проведения      |                         | _                     |                      |
|                |                         |                         | Зап                   | исаться              |

2.6. Приехать на тестирование по адресу: г.Москва, Староватутинский проезд, 8 (АСОУ)

## ВНИМАНИЕ! Тестирование проходит в ОЧНОМ формате.